|            | •••                                                                                                    | < > Downloads                                                                                                    | ≋≡□□ ₽ ∰-                               | ∴ ⊘ ⊖• ⊂ q                                                                             |                               |
|------------|----------------------------------------------------------------------------------------------------|----------------------------------------------------------------------------------------------------|-----------------------------------------|----------------------------------------------------------------------------------------|-------------------------------|
|            | Favoritas                                                                                                    |                                                                                                    |                                         | Date Added ~                                                                           |                               |
|            | AirDrop                                                                                                    | ConnectWiseControl.Client.zip                                                                                                | 19.1 MB ZIP archive                     | Today at 4:14 PM                                                                       |                               |
|            | Recents                                                                                                    |                                                                                                    |                                         |                                                                                        |                               |
|            | 🙏 Applicatio                                                                                                    |                                                                                                    |                                         |                                                                                        |                               |
|            | Desktop                                                                                                    |                                                                                                    |                                         |                                                                                        |                               |
|            | Documents                                                                                                    |                                                                                                    |                                         |                                                                                        |                               |
|            | O Downloads                                                                                                    |                                                                                                    |                                         |                                                                                        |                               |
|            | Kloud                                                                                                    |                                                                                                    |                                         |                                                                                        |                               |
|            | iCloud Dri                                                                                                    |                                                                                                    |                                         |                                                                                        |                               |
|            | C Shared                                                                                                    |                                                                                                    |                                         |                                                                                        |                               |
|            | Locations                                                                                                    |                                                                                                    |                                         |                                                                                        |                               |
|            | 👄 Macintosh                                                                                                    |                                                                                                    |                                         |                                                                                        |                               |
| 7          | This should cre                                                                                                    | ate a new Application in Finder c                                                                                            | alled "ConnectWise Control              | Client" Please open the                                                                | application                   |
| <i>'</i> . |                                                                                                    |                                                                                                    |                                         | Notifications ma                                                                       | v include alerts, so          |
|            |                                                                                                    |                                                                                                    |                                         |                                                                                        |                               |
|            | •••                                                                                                    | < 🔿 🛅 Downloads                                                                                                    | 8 🗉 🖽 🚍                                 | and icon badges                                                                        | i.                            |
|            | e e e                                                                                                    | Karro                                                                                                    | 88 😑 🖽 🖵                                | kind Date Adde                                                                         | i.<br>d                       |
|            | e e e<br>Paveritea<br>NirDrop                                                                                                    | Karro           ConnectWise Control Client                                                                                   | 88 ≔ 00 ⊊<br>Size<br>55.2 MB            | Aind Date Addee                                                                        | i.<br>d<br>4:16 PM            |
|            | AirDrop      Recents                                                                                                    | Same     Downloads     Name     ConnectWise Control Client     ConnectWiseControl.Client.zip                                 | 88 ≔ ⊞ ⊑<br>Size<br>56.2 MB<br>19.1 MB  | And icon badges<br>And Date Adder<br>Application Today at 4<br>ZIP archive Today at 4  | d<br>4:15 PM<br>4:14 PM       |
|            | Application                                                                                                    | Same     Same     ConnectWise Control Client     DownectWiseControl.Client.zip                                               | 88 і≡ Ш ⊊<br>Stor<br>65.2 МВ<br>19.1 МВ | And icon badges<br>kind Date Adder<br>Application Today at 4<br>ZIP archive Today at 4 | i.<br>d<br>4:15 PM<br>4:14 PM |
|            | AirDrop     Recents     Applicatio                                                                                                    | Same     Same     Same     Downloads     Same     ConnectWise Control Client     Downloads     ConnectWiseControl.Client.zip | 88 := Ш С<br>Site<br>56.2 МВ<br>19.1 МВ | And icon badges<br>And Date Adder<br>Application Today at 4<br>2IP archive Today at 4  | d<br>4:16 PM<br>4:14 PM       |
|            | AirDrop     Recents     Applicatio     Desktop                                                                                           | <ul> <li>Downloads</li> <li>Narro</li> <li>ConnectWise Control Client</li> <li>ConnectWiseControl.Client.zip</li> </ul>      | 88 := Ш С<br>Site<br>55.2 MB<br>19.1 MB | And icon badges<br>And Date Adder<br>Application Today at 4<br>ZIP archive Today at 4  | d<br>4115 PM<br>4114 PM       |
|            | <ul> <li>AirDrop</li> <li>Recents</li> <li>Applicatio</li> <li>Desktop</li> <li>Documents</li> </ul>                                     | <ul> <li>Downloads</li> <li>Narre</li> <li>ConnectWise Control Client</li> <li>ConnectWiseControl.Client.zip</li> </ul>      | 88 :≡ Ш ⊊<br>Site<br>55.2 МВ<br>19.1 МВ | And icon badges<br>kind Date Adder<br>Application Today at 4<br>ZIP archive Today at 4 | d<br>4:15 PM<br>4:14 PM       |
|            | AirDrop     AirDrop     AirDrop     Recents     A Applicatio     Desktop     Documents     Downloads                                     | SomectWiseControl Client     DownectWiseControl.Client.zip                                                                   | 88 ї Ш Ш 💭<br>Site<br>19.1 МВ           | And icon badges<br>kind Date Adder<br>Application Today at 4<br>ZIP archive Taday at 4 | d<br>4:15 PM<br>4:14 PM       |
|            | AirDrop     AirDrop     AirDrop     Recents     Applicatio     Desktop     Documents     Downloads     Ctoud                             | Same     SomectWiseControl Client     DonnectWiseControl.Client.zip                                                          | 88 i≡ 000 ⊊<br>Site<br>19.1 MB          | And icon badges<br>And Date Adder<br>Application Today at 4<br>21P archive Taday at 4  | d<br>4:15 PM<br>4:14 PM       |
|            |                                                                                                    | Same     Downloads     Name     ConnectWise Control Client     DonnectWiseControl.Client.zip                                 | 88 📰 🖽 🖬<br>Site<br>19.1 МВ             | And icon badges<br>And Date Adder<br>Application Today at 4<br>21P archive Today at 4  | d<br>4:15 PM<br>4:14 PM       |
|            |                                                                                                    | Same     Downloads     Name     ConnectWise Control Client     DonnectWiseControl.Client.zip                                 | 88 :≡ 000 ⊊<br>Site<br>19.1 MB          | And icon badges<br>And Date Adder<br>Application Today at 4<br>21P archive Today at 4  | d<br>4:15 PM<br>4:14 PM       |
|            | AirDrop     AirDrop     AirDrop     Recents     A Applicatio     Desktop     Documents     Downloads     Cloud     iCloud Dri     Shared | Same     SomectWiseControl Client     DonnectWiseControl.Client.zip                                                          | 88                                      | And icon badges<br>Application Today at 4<br>21P archive Today at 4                    | d<br>4:15 PM<br>4:14 PM       |
|            |                                                                                                    | Same     SomectWiseControl Client     DonnectWiseControl.Client.zip                                                          | 88 ≔ 000 ⊊<br>Site<br>19.1 MB           | And icon badges<br>Application Today at 4<br>21P archive Today at 4                    | d<br>4:15 PM<br>4:14 PM       |
|            |                                                                                                    | Same     SomectWiseControl Client     DownectWiseControl.Client.zip                                                          | 88                                      | And icon badges<br>And Date Adder<br>Application Today at 4<br>21P archive Today at 4  | d<br>4:15 PM<br>4:14 PM       |

You may get a prompt that looks like the following: please press "Open".

| r e e e e e e e e e e e e e e e e e e e                                                                                   |
|----------------------------------------------------------------------------------------------------|
| "ConnectWise Control Client" is<br>an app downloaded from the<br>Internet. Are you sure you want<br>to open it?           |
| Chrome downloaded this file today at<br>4:14 PM from Apple<br>checked it for malicious software and<br>none was detected. |
| Open                                                                                                    |
| Show Web Page                                                                                                    |
| Cancel                                                                                                    |

٠

1. Open the Apple menu in the top-left of the screen, and select "System Preferences..."

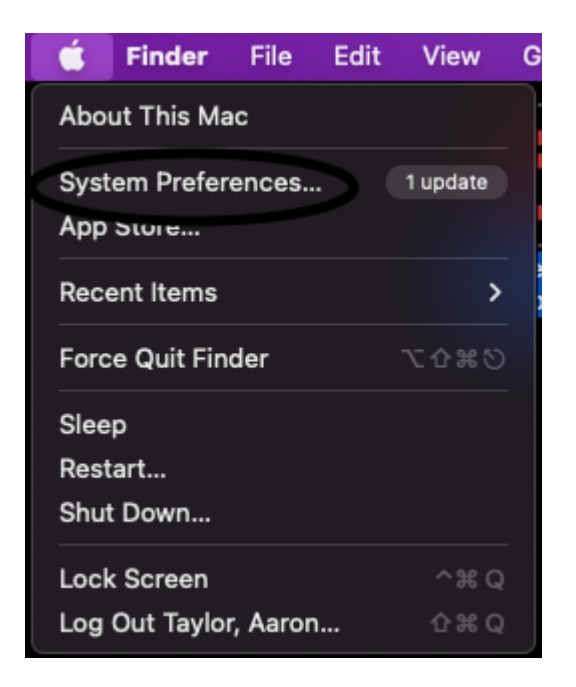

2. Open "Security & Privacy"

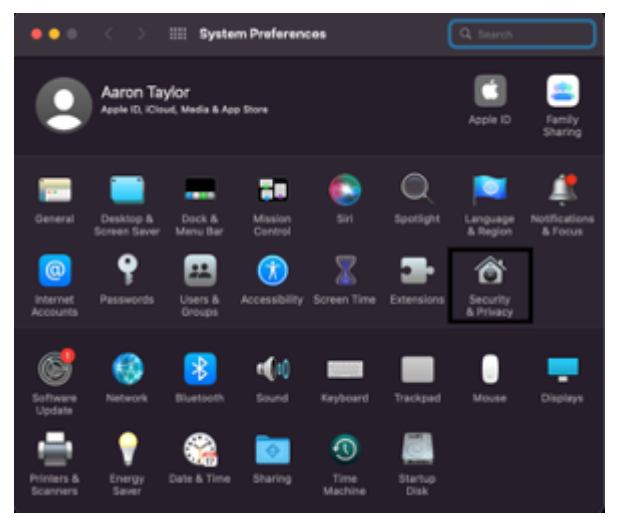

3. Open the Privacy tab.

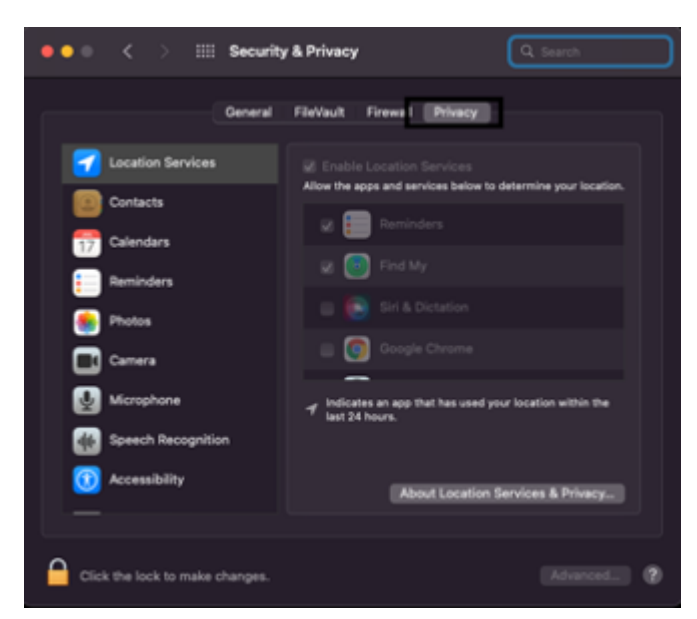

- 4. Click the lock icon in the bottom-left of the screen (see above), and sign in with your Mac's username and password.
- Open "Accessibility" and check ConnectWise Control Client

   a. If it is not there, press the "+" symbol and select the application from the Downloads folder

|                                            | General | FileVault Firew  | all Privacy       |               |  |
|--------------------------------------------|---------|------------------|-------------------|---------------|--|
| 🌸 Photos                                   |         | Allow the apps t | elow to control y | our computer. |  |
| Camera                                     |         |                  | ierver            |               |  |
| Microphone                                 |         |                  | nectWise Control  | Client        |  |
| I Speech Recognit                          | ion     |                  |                   |               |  |
| Accessibility                              |         |                  |                   |               |  |
| Input Monitoring                           |         |                  |                   |               |  |
| Full Disk Access                           |         | EB.              |                   |               |  |
| Files and Folders                          |         |                  |                   |               |  |
| O Screen Recordin                          | 9       |                  |                   |               |  |
| - Rindia 2 Annia M                         | h sele  |                  |                   |               |  |
| Click the lock to prevent further changes. |         |                  | (?)               |               |  |

6. Open "Full Disk Access" and press the "+" symbol and select the application form the Downloads folder. a. You will be asked to restart ScreenConnect; press "Quit & Reopen

| ••• Security                               |                                                                                                    |  |  |  |
|--------------------------------------------|----------------------------------------------------------------------------------------------------|--|--|--|
| General                                    | FileVault Finawal Privacy                                                                                         |  |  |  |
| 🌸 Photos                                   | Allow the apps below to access data like Mail,<br>Manager, Safari, Harre Time Machine beckung and                 |  |  |  |
| Сатага                                     | Messages, sarar, Home, Time Machine backups, and<br>cartain administrative settings for all users on this<br>Mac. |  |  |  |
| Vicrophone                                 |                                                                                                    |  |  |  |
| Deech Recognition                          | sshd-keygen-wrapper                                                                                               |  |  |  |
| Accessibility                              | 📄 🐴 Google Software Update                                                                                        |  |  |  |
| Input Monitoring                           | ConnectWise Control Client                                                                                        |  |  |  |
| Full Disk Access                           |                                                                                                    |  |  |  |
| Files and Folders                          | <b>R</b> [10]                                                                                                    |  |  |  |
| Screen Recording                           |                                                                                                    |  |  |  |
| Partie & Annala Mania                      |                                                                                                    |  |  |  |
| Click the lock to prevent further changes. |                                                                                                    |  |  |  |

7. Open "Screen Recording" and check ConnectWise Control Client

| ● ● ●   <   >   :::: Security        | & Privacy                            | Q, Search        |
|--------------------------------------|--------------------------------------|------------------|
| General                              | FleVault Firewall Privacy            |                  |
| 🌸 Photos                             | Allow the apps below to record the o | contents of your |
| Camera                               | screen, even while using other apps. |                  |
| Mcrephone                            | 🔽 📩 ConnectWise Control C            | lient            |
| speech Recognition                   |                                      |                  |
| 🔞 Accessibility                      |                                      |                  |
| Input Monitoring                     |                                      |                  |
| Full Disk Access                     |                                      |                  |
| Files and Folders                    | _                                    |                  |
| Screen Recording                     |                                      |                  |
| 🛃 Maria & Anala Musia                |                                      |                  |
| Glick the lock to prevent further ch | anges.                               | Advanced ?       |